テレビ画面でいつでも番組表を確認できる! STB300シリーズ 子霍組表(ÉPG)操作ガイド

電子番組表(EPG)って何?

電子番組表(EPGィーピージー)とは、テレビ画面で約 1週間分の番組の基本情報(番組名、簡単な紹介) と、詳細情報(内容・出演者など)がご覧になれる サービスです。また、ニュース、スポーツ、ドラマ などジャンルごとに検索ができとても便利です。

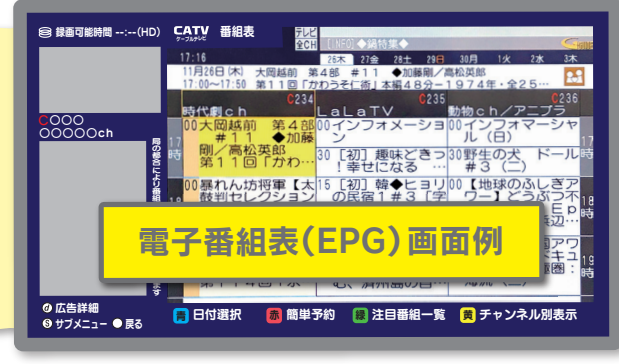

## 電子番組表(EPG)を見るには? セットトップボックス セットトップボックス(STB)のリモコンで「番組表」 組え (STB)のリモコン例 ボタンを押すと、テレビ画面にEPGが表示されます。 番組表は7日先まで表示されます。 電源 テレ 緑 黄 表示チャンネル数を変更するには ①EPG表示中にリモコンの カラーボタンで操作する 画面表示 ん 刃換 時に使います ⑤サブメニューボタンを押す ブラウザ 🕖 -9 **Xニ**ュ-緑 髿 サブメニュ-②▲▼で ▲▼◀▶で 番組表の検索 「表示チャンネル数」 表示チャンネル数 (決定) ► 選択・決定する ◀ 脊組素 を選択し テレビ 時に使います 表示CH 全CH 決定を押す 番組データ取得 項目選択 戻る 表示チャンネル数 決定 サブ メニュ-表示を元に戻す ●戻る 5チャンネル表示 ことができます アティンネル表示 ( S センネル表示 1チャンネル表示 ③▲▼で サブメニュー 15チャンネル表示 表示させたい サブメニューが <u>19チャンネル表示</u> S チャンネル数を 表示されます 一決定

表示している 選び決定を押す 日時を変えるには 〈5チャンネル表示例〉 〈3チャンネル表示例〉 ①EPG表示中に<sub>青</sub> CATV 番組表 CATV 番組表 リモコンの ボタンを押す [初] 趣味 □ 韓◆ iリの民 #3 [ ②▲▼で「日付」、 J出演! POP Dディー **↓**で「時間」を 選択し決定を押す

※リモコンの番組表ボタンの位置や表記、また操作方法は機種により異なります。STB300シリーズ以外の操作方法は、ケーブルネット296ホームページ (https://www.catv296.co.jp/)に各機種ごとの操作ガイドを掲載しておりますのでご覧ください。

な プレネット296 295-1 0120-533-296 <sup>受付時間</sup> 9:00~18:00 (年中無休) <sup>支285-8586 酒々井町本佐倉415-2</sup> https://www.catv296.co.jp/

営20-346

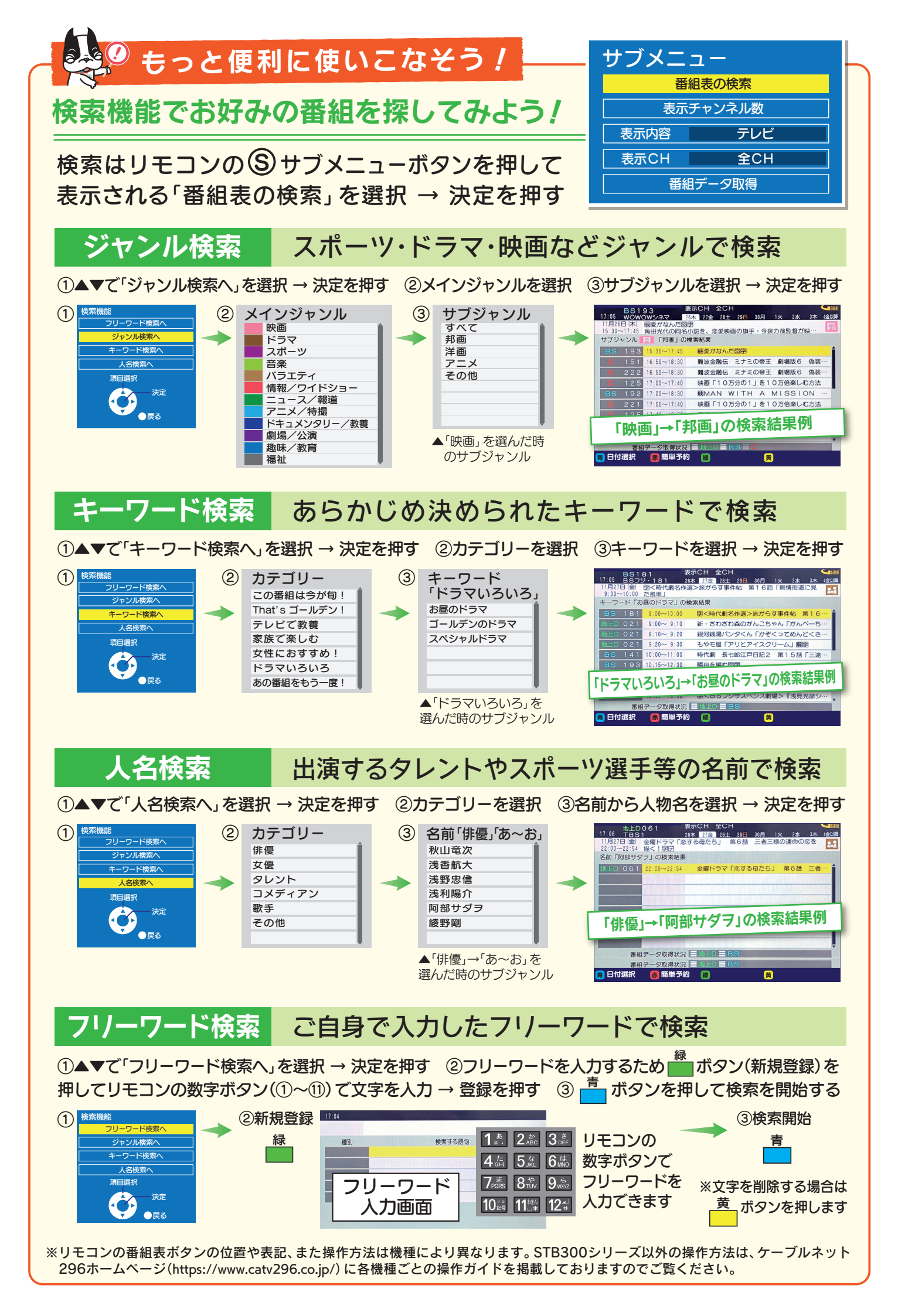